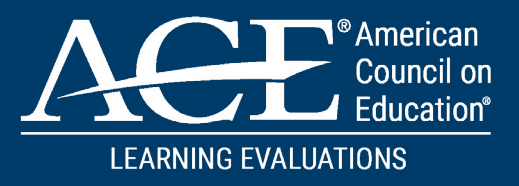

# INSTITUTION ONBOARDING MANUAL FOR THE MODERNIZED ACE MILITARY GUIDE

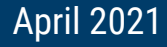

# CONTENTS

| <u>INTRODUCTION</u> 03               |
|--------------------------------------|
| EASY START UP FOR ADMINS04           |
| STEP-BY-STEP TRAINING07              |
| INSTITUTION ADMINISTRATOR            |
| <u>JST COORDINATOR</u> 12            |
| TRANSCRIPT EVALUATOR14               |
| FACULTY/SUBJECT MATTER EXPERT        |
| <u>FINAL APPROVER</u> 20             |
| <u>ACCOUNT INFORMATION HOW-TO</u> 22 |
| <u>RESOURCES</u>                     |

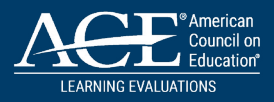

## **WELCOME TO THE ACE MILITARY GUIDE** INSTITUTION ONBOARDING TRAINING MANUAL!

This document is intended to provide you with the tools and resources needed to implement the ACE Military Guide Institution Account at your Academic Institution to streamline your assessment of students' military learning and assist in the awarding of academic credit.

#### THE ONBOARDING MANUAL IS BROKEN INTO FOUR SECTIONS:

- 1. Easy Start-Up for Admins
- 2. Institution User Role with Role Specific Step-By-Step Training
- 3. Account Information HowTo
- 4. Resource Page

Throughout the Onboarding Manual are clickable links that take you to specific training. In the "Institution User Role" section, users can refer to the short step-by-step written instructions or access a short training video by selecting the "Watch Tutorial Video" Icon located in the top right-hand corner.

You can access the ACE Military Guide by navigating to: MILITARYGUIDE.ACENET.EDU

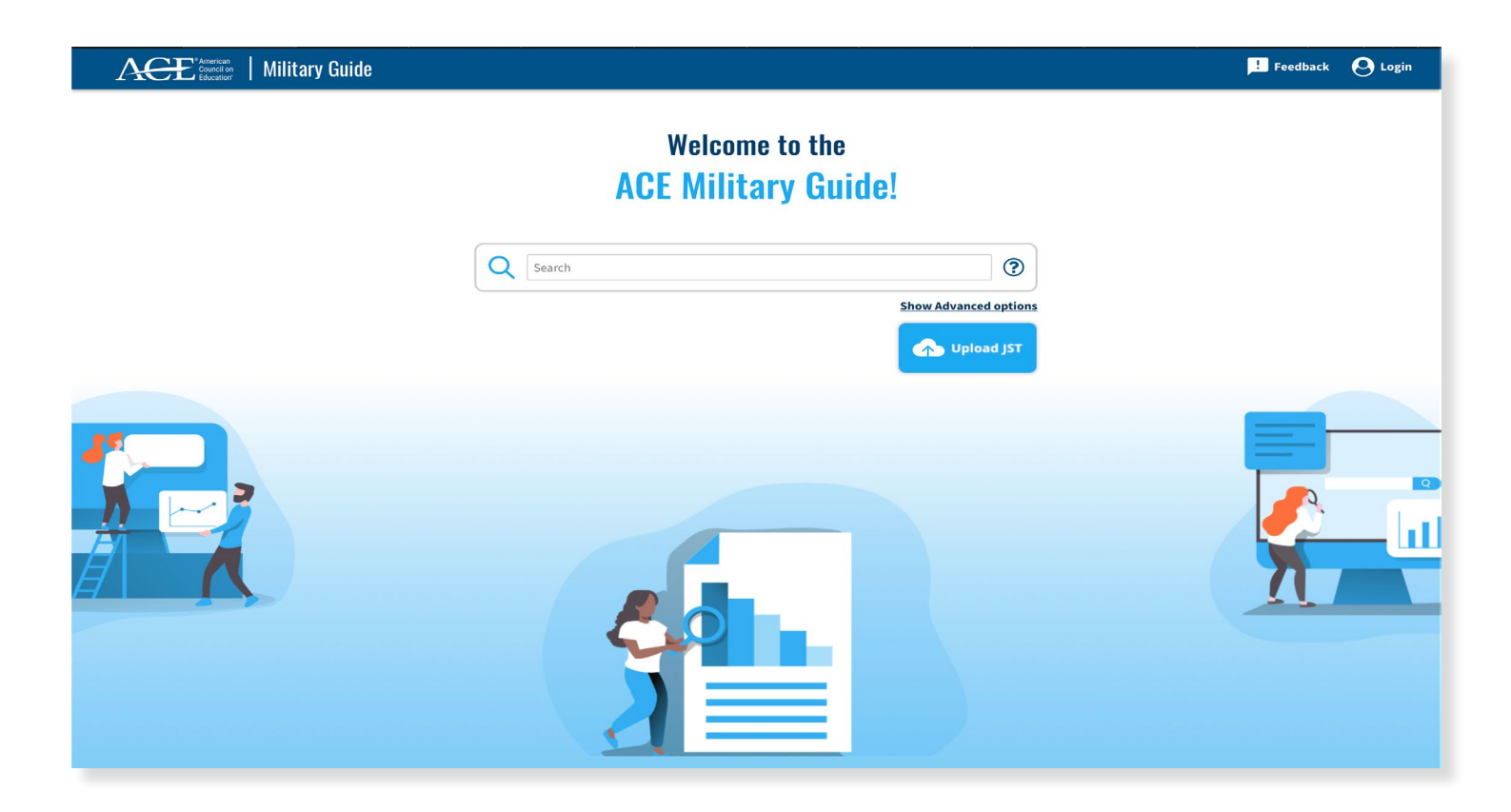

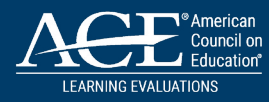

# EASY START-UP FOR ADMINS

#### ACCESS YOUR ACCOUNT

Navigate to the system-generated email you received from "ACE Military Guide." Follow the instructions to create your first password and gain initial access to your institution account.

| ACE Military Guide                                     | Your Institution Account Has Been Created! - Greetings fi       |
|--------------------------------------------------------|-----------------------------------------------------------------|
| Acces <sup>®</sup> American<br>Council on<br>Education |                                                                 |
| Greetings from the AC                                  | E Military Guide Team!                                          |
| Congratulations and welcome                            | to the ACE Military Guide!                                      |
| Your Institution Administrator behalf.                 | has created an ACE Military Guide Institution Account on your   |
| Your User Role is: Administrat                         | or                                                              |
| Please click <u>here</u> to navigate d<br>up.          | irectly to the ACE Military Guide to complete your account set- |

After creating your password, you will be prompted to login for the first time. Before logging in, be sure to access the ACE Military Guide Terms of Use, Terms of Service, and Data Policies documentation, review as needed, and acknowledge your review by clicking the checkbox on the login screen.

| Institution Login                                                        |                                                 |
|--------------------------------------------------------------------------|-------------------------------------------------|
| Email                                                                    |                                                 |
| Email                                                                    |                                                 |
| Password                                                                 |                                                 |
| Password                                                                 |                                                 |
| I have read and understand the <u>ACE</u><br>Policy, and Data Agreement. | <u>Military Guide Terms of Service, Privacy</u> |
| LOGIN                                                                    | Forgot Password?                                |

Login with your newly created password.

# THINK YOUR CURRENT PROCESS FOR PRIOR LEARNING ASSESSMENT (EITHER FOR MILITARY-CONNECTED STUDENTS OR OTHERWISE)

| QUESTIONS                                                                                                    | WHAT IT MEANS FOR YOU                                                                                                    |
|----------------------------------------------------------------------------------------------------|----------------------------------------------------------------------------------------------------|
| Do we have an existing process in place for reviewing prior learning to award credit?                                                  | The ACE Military Guide Institution account features<br>and data are intended to be flexible to support existing<br>PLA processes, so having an understanding of the                                               |
| Does this process apply to a student's military learning experience?                                                                   | current state will help to identify which pieces bring the<br>most value to your institution.                                                                                                    |
| Who is involved in that process – both the "regular" collaborators and the "experts" we call in when needed, such as a faculty member? | These folks are the first team members you want to<br>grant access to the ACE Military Guide via the "Add<br>Accounts" feature. Adding their accounts early in the<br>set-up process will set you up for success. |
| What levels of approval are required for our institution to formally award credit to a student?                                        | The ACE Military Guide provides three options<br>for "levels" of approval to accommodate individual<br>circumstances at your institution. Potential credit                                                        |
| Is the discretion with individual transcript evaluators,                                                                               | awards can move through one, two, or all three levels                                                                                                    |
| faculty members, a specific admin department, or at a higher institutional level?                                                      | or be immediately fast-tracked to the end of the process<br>– it all depends on the procedure your team wants to<br>establish.                                                                                    |
| Do we have existing academic credit equivalencies<br>established with military learning experience?                                    | To build on the existing foundation of military<br>PLA at your institution, Institution Administrators<br>have the ability to easily integrate existing credit                                                    |
| If yes, where are these stored and how can you access                                                                                  | equivalencies to the ACE Military Guide so that they                                                                                                    |
| them?                                                                                                    | Faculty SMEs, and Final Approvers when considering a                                                                                                    |
|                                                                                                    | student's military learning.                                                                                                    |

#### THE PEOPLE SIDE – GETTING YOUR TEAM INTO THE APPLICATION

Start by creating accounts for all of the "regular collaborators" involved in the process at your institution via the "Add Account" button. These users include colleagues who evaluate transcripts, handle the student's JST for records purposes, have credit award approval authority, or who are regular faculty contributors of subject matter expertise.

The only information you need are their name and email (within your institution's ".edu" email domain).

Your biggest job here is to assign them a System Role – JST Coordinator, Transcript Evaluator, Faculty SME, or Final Approver. For more details on roles, please see the user role overview and descriptions.

Each colleague who has an account created will receive a similar system-generated email prompting them to a create a password and finalize account set-up.

For a quick onboarding to their account and system access, feel free to provide new users with the user role descriptions, which includes detailed instructions on their capabilities as well as a link to a short tutorial video.

# THE THE DATA SIDE – PERSONALIZE AND CUSTOMIZE YOUR ACCOUNT FOR YOUR INSTITUTION

The ACE Military Guide allows institutions to easily load their own course catalog, degree program, and prior credit award for military learning data through the "Integrate Institution Data" button on your home page.

Integrating your data will eliminate manual entry, save time, and increase the consistency and transparency of credit for military learning you are able to award within the ACE Military Guide – and it is highly recommended to get the most out of your experience. Specifics on the data elements involved are located in the <u>ACE Military Guide Data</u> <u>Policies.</u>

If you wish to integrate data to the application, you will likely need to work with the appropriate technical subject matter experts at your institution to do the following:

- 1. Get an export of the relevant course catalog, degree program, and prior credit award for military learning data from your internal systems to an Excel file.
- 2. Download the three "sample" files available on the ACE Military Guide after you click on the "Integrate Institution Data" button.
- 3. Delete everything from the sample files except the column headers.
- 4. Copy and paste in your institution's data to the appropriate column in the sample file. Save and rename the file to indicate it is no longer a sample.
- 5. Use the ACE Military Guide self-service capabilities to directly upload the new files with your institution data. If successful, you will see a new module pop-up.
- 6. Scan through the data and ensure it loaded correctly. Click into any data row in order to make edits, clicking the green check mark to save your work. Once the data is all correct, click "Save", and the data will automatically update within the system.
- 7. That's it! Any data you integrated is now available to all users at your institution in the course of their regular functionality, such as when a Transcript Evaluator wants to award credit for a specific course (they will see your catalog options populate in a drop-down list).

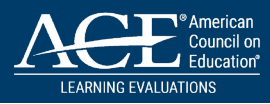

# ACE MILITARY GUIDE INSTITUTION ACCOUNT ROLES

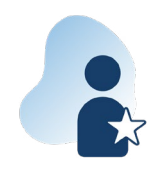

#### **INSTITUTION ADMINISTRATOR**

The primary point of contact (POC) at your academic institution for assessing your students' military learning and awarding academic credit. This person leads the charge in coordinating transcript evaluations, faculty approval, and administration-level sign off.

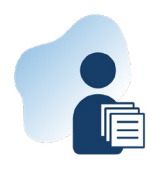

#### JST COORDINATOR

The person at your institution who handles Joint Services Transcripts and processes them in your institution's system.

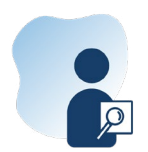

#### TRANSCRIPT EVALUATOR

The person at your institution who conducts the initial evaluation of JSTs and drafts potential credit awards.

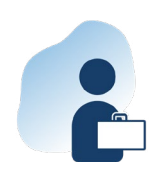

#### FACULTY/SUBJECT MATTER EXPERT

The person at your institution who reviews credit awards and determines if they meet your institution's standards for academic equivalencies.

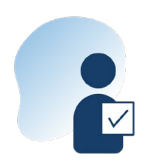

#### **FINAL APPROVER**

The formal authority at your institution who makes the final decision on awarding credit.

NOTE: User roles may go unused depending on your institution's policies and practices. For instance, you may not need a Final Approver to review each credit award before finalizing. Or you may have your Transcript Evaluators upload student JSTs themselves, and thus not need a JST Coordinator.

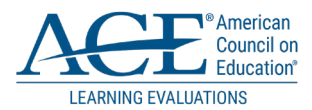

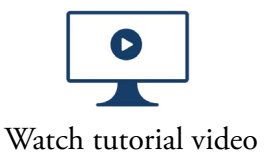

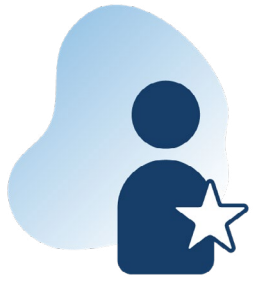

## INSTITUTION ADMINISTRATOR

The primary point of contact (POC) at your Academic Institution, leading the charge in coordinating transcript evaluations, faculty approval, and administration-level sign off.

- 1. Set up and Manage Sub-Accounts
- 2. Begin Institution Data Integration
- 3. Upload Joint Services Transcripts (JST)
- 4. Access JST Review Hub and Associated Data
- 5. Draft Credit Awards and Submit for Review
- 6. Workflow Progression Tracking

#### **1. SET UP AND MANAGE SUB-ACCOUNTS**

STEP 1: Login to your ACE Military Guide Institution Account.

**STEP 2:** To add a new user select the "Add User" button.

STEP 3: Complete all required fields to include selecting a user role and select "Submit."

**STEP 4:** If you need to edit an account, select the "pencil" icon next to person's name and edit any field necessary, then select "Submit."

**STEP 5:** To delete a person from your institution's account, select the "Trash" icon next to the person's name. Confirm your intention to process the request.

**STEP 6:** If a user at your institution lock themselves out of their ACE Military Guide Institution Account a "Lock" icon will appear next to their name. Select the "Lock" icon to unlock the account. Users will then need to use the "Forgot password" link on the login page.

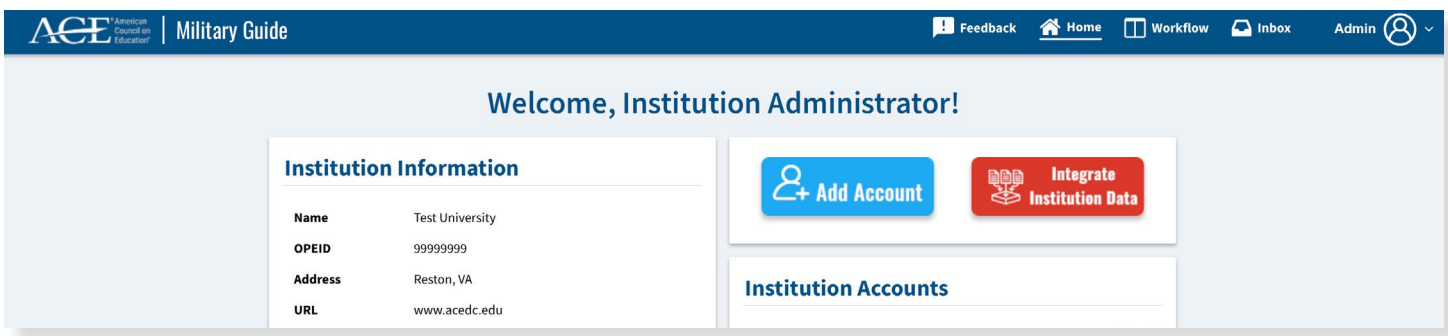

#### 2. BEGIN INSTITUTION DATA INTEGRATION

STEP 1: On our welcome profile page, select the Integrate Institution Data icon.

**STEP 2:** To Upload your Courses, Degrees and Prior Credit Awards, download the template comma separated value (csv) files, review the required and optional fields, structure and provide your institution's data in the format specified by the template.

**STEP 3:** After gathering the appropriate data, upload the .csv file by selecting the upload button matching the file data.

STEP 4: Review and edit the data as appropriate, then confirm the data before saving to your account.

| ACE Treaters   Military Guide | Feedback                                                                                                    | 😭 Home | Workflow | 📥 Inbox | AceDc Test 🛞 ~ |
|-------------------------------|----------------------------------------------------------------------------------------------------|--------|----------|---------|----------------|
|                               | Integrate Your Institution's Data                                                                                                    |        |          |         |                |
|                               | Take the time to integrate data from your institution to personalize, customize, and super-charge your usage of the ACE Military Guide! Full data<br>integration allows your institution's users to:                                                                                                    |        |          |         |                |
|                               | <ul> <li>Eliminate any manual data entry when drafting and saving credit awards</li> <li>Access relevant data on past credit award decisions right when it's needed</li> <li>Get a head-start on future automated tools and other improvements</li> </ul>                                                                                                    |        |          |         |                |
|                               | File-Based Data Integration API-Based Exchange                                                                                                    |        |          |         |                |
|                               | Upload your Institution's Courses, Degrees and Prior Credit Awards                                                                                                    |        |          |         |                |
|                               | Achieve full data integration in just a few easy steps!                                                                                                    |        |          |         |                |
|                               | Download the sample file for each data category.     Structure your institutions data according to the provided format.     Upload the resulting file by selecting the appropriate "Upload" button.     Review and make any necessary edits to the data when it is presented.     Click Save, and you're finished!                                                                                                    |        |          |         |                |
|                               | Course Catalog                                                                                                    |        |          |         |                |
|                               | Sample File                                                                                                    |        |          |         |                |
|                               | Degree Programs                                                                                                    |        |          |         |                |
|                               | Sample File + Upload Degree Programs Data                                                                                                    |        |          |         |                |
|                               | Prior Credit Awards                                                                                                    |        |          |         |                |
|                               | Sample File + Upload Prior Credit Awards Data                                                                                                    |        |          |         |                |
|                               | Note that the provision of academic institution course catalog and degree program data is entirely optional. Users who choose to integrate this<br>data into the ACE Military Guide are doing so with full knowledge that ' this information will be used within the underlying Military Guide<br>system to provide credit award matches, learning outcome similarities, and more. ACE does not accept any obligation to ensure the accuracy of<br>the data provided by academic institutions. For once detailed information please see the ACE Military Guide Terms of Use. Data Arerement. |        |          |         |                |

#### 3. UPLOAD JST

STEP 1: Select the "Upload JST" button on your workflow page.

**STEP 2:** Select the document to upload from your desktop. It is important to note that the JST must be a full, original PDF of the Student's Joint Services Transcript.

STEP 3: Select "OK."

#### 4. ACCESS JST REVIEW HUB AND ASSOCIATED DATA

**STEP 1:** Navigate through the centralized JST review hub to access the ACE evaluation data for each military learning experience for the student.

STEP 2: Analyze learning outcomes, credit recommendations, methods of assessment and more!

**STEP 3:** Examine the valuable data hidden behind the checkmarks on the Dynamic Digital Transcript – the ATX column allows you to view details on the ACE taxonomy, while the PCA column displays credit awards that YOUR institution has made in the past.

**STEP 4:** The PIC column gives transparent insight into the credit award decisions made by your peer institutions throughout the country – filter by geography, size, sector, accreditation and more.

#### 5. DRAFT CREDIT AWARDS AND SUBMIT FOR REVIEW

**STEP 1:** When you are ready to draft a credit award, navigate to the appropriate button in the top right corner of the screen.

**STEP 2:** If your institution has integrated your course catalog data, simply begin typing the Title or Course ID of the academic course you would like to award and pick from the drop-down. Otherwise, you can enter the Title, Course ID, and Credit Hours Manually to match the appropriate college course.

**STEP 3:** Continue down the module entering the relevant data that will "attach" to the credit award – the associated ACE recommendation that inspired this award, the credit type, the CIP code of the related degree, and even a rationale for your decision.

**STEP 4:** Once you are finished, save the award. The saved award will populate at the top of the screen.

**STEP 5:** If your credit award requires a review by a Faculty SME or Final Approver, select "Submit for Review." Pick the appropriate colleague's name from the dropdown list, enter a message if you would like, and select "Send." Note that colleagues will only appear in this list if they already have an account created in the ACE Military Guide. If you need to send different credit awards to different colleagues for the same JST, you can do so by selecting the "Paper Airplane" icon next to the specific award in your running list of credit awards at the top of the page.

#### 6. WORKFLOW PROGRESSION TRACKING

**STEP 1:** Access your Workflow page, to track the card representing the student's JST Record through each stage of the approval process.

**STEP 2:** Click the menu in the bottom right corner of the card to see the SME Review History, fast-track for approval, or close out the JST Record as "done."

**STEP 3:** If you need to revisit the JST Record, associated ACE exhibits, or credit awards, click the card and you will return to the central JST Review Hub.

| Acce <sup>* American</sup><br>Council en<br>Education | ry Guide                                                                         |                    | <b>P</b>                   | Feedback 🕋 Home 🛄 Workf | tow 🖸 Inbox Admin 🛞 ~                                   |
|-------------------------------------------------------|----------------------------------------------------------------------------------|--------------------|----------------------------|-------------------------|---------------------------------------------------------|
|                                                       | Uple                                                                             | Welcome, Instituti | on Administrator!<br>earch | ig Soon                 |                                                         |
| Award Drafting                                        | Faculty Review                                                                   | Faculty Reviewed   | Approver Review            | Approver Reviewed       | Done                                                    |
|                                                       | a70ab5a0-44db-4ac3-a3c2-3 1<br>Army Private First Class (E3)<br>3/10/21, 4:39 PM |                    |                            |                         |                                                         |
|                                                       | 294490d5-6582-4db3-9976-ft 2<br>Army<br>3/10/21, 4:34 PM                         |                    |                            |                         |                                                         |
|                                                       | Gaf33b56-6cdf-4521-b19a-65<br>Navy<br>3/10/21, 4:25 PM                           |                    |                            |                         |                                                         |
|                                                       | b137209d-f1ae-44ae-ba16-av 1<br>Navy<br>3/10/21, 2:28 PM                         |                    |                            |                         |                                                         |
|                                                       |                                                                                  |                    |                            |                         | 13d85d1d-6f40-499a-bf90-et<br>Navy<br>3/10/21, 11:38 AM |

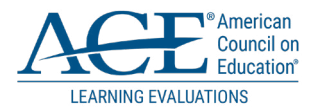

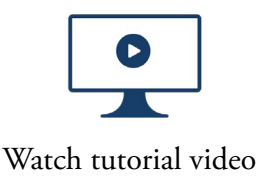

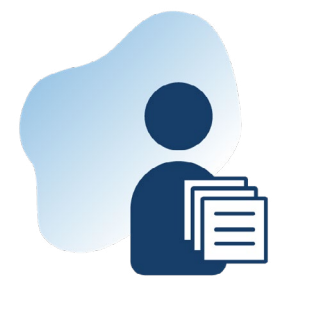

### JST COORDINATOR

The JST Coordinator is responsible for requesting and handling Joint Services Transcripts (JST) at institutions to ensure documents are loaded to the appropriate system.

- 1. Upload JST
- 2. Submit for Review by Transcript Evaluator

#### 1. UPLOAD JST

As the JST Coordinator, you are the academic institution's "College Manager" for requesting JSTs and providing the JST transcript to your Academic Institution Transcript Evaluator.

**STEP 1:** <u>Login</u> to your ACE Military Guide Institution Account using the link in the system-generated email sent by your Institution Administrator.

STEP 2: Select the "Upload JST" button on your welcome home page.

| ACE American<br>Council on   Military Guide |           |                     |            | <b>!</b> Feedback     | 🖀 Home 🛛 JST Coordinator 🔗 🗸 |  |  |  |  |  |  |  |
|---------------------------------------------|-----------|---------------------|------------|-----------------------|------------------------------|--|--|--|--|--|--|--|
| Welcome, JST Coordinator!                   |           |                     |            |                       |                              |  |  |  |  |  |  |  |
|                                             |           | Uploa               | d JST      |                       |                              |  |  |  |  |  |  |  |
| Date Created $\uparrow\downarrow$           | Branch ↑↓ | Rank ↑↓             | Status ↑↓  |                       | Actions                      |  |  |  |  |  |  |  |
| 2/9/21, 9:53 AM                             | Navy      |                     | Active     | 🖈 Assign To Evaluator |                              |  |  |  |  |  |  |  |
| 2/9/21, 9:44 AM                             | Navy      |                     | Active     | 🛹 Assign To Evaluator |                              |  |  |  |  |  |  |  |
|                                             |           | Showing 1 to 2 of 2 | 1 > > 10 ~ |                       |                              |  |  |  |  |  |  |  |
|                                             |           |                     |            |                       |                              |  |  |  |  |  |  |  |
|                                             |           |                     |            |                       |                              |  |  |  |  |  |  |  |
|                                             |           |                     |            |                       |                              |  |  |  |  |  |  |  |
|                                             |           |                     |            |                       |                              |  |  |  |  |  |  |  |

**STEP 3:** Select the document to upload from your desktop. It is important to note that the JST transcript must be a full, original PDF of the Student's Joint Services Transcript.

STEP 4: Select "OK."

#### 2. SUBMIT FOR REVIEW BY TRANSCRIPT EVALUATOR

**STEP 1:** Find the uploaded JST PDF file on your dashboard.

**STEP 2:** Select the "Assign to Evaluator" icon to provide the JST transcript to your Academic Institution Transcript Evaluator.

**STEP 3:** In the recipient drop-down select the name of the person you are sending the JST Transcript to for review from the available list. If the person you wish to submit for review is not listed, contact your institutions administrator for account creation.

STEP 4: Add any notes you wish to include in the message field.

**STEP 5:** Select the "Send" icon.

Upon successful completion you will receive a confirmation message that the JST has been assigned for review and the JST will no longer appear on your dashboard.

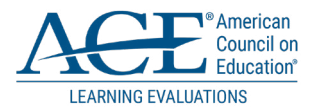

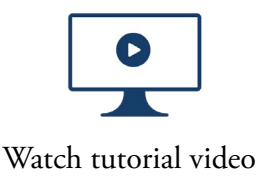

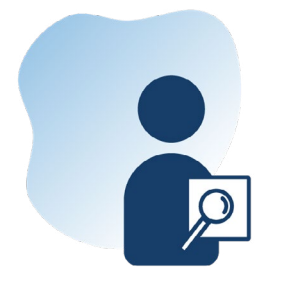

## TRANSCRIPT EVALUATOR

The member responsible for initial evaluation and drafting potential credit equivalencies based on review.

- 1. Upload JST
- 2. Access JST Centralized Review Hub and Associated Data
- 3. Determine Credit to Award and Save
- 4. Submit JST for Approval along with Notes
- 5. Workflow Progression Tracking
- 6. Resubmit Credit Reward for Reconsideration
- 7. Close Out a JST Record Once Complete

#### 1. UPLOAD JST

**STEP 1:** <u>Login</u> to your ACE Military Guide Institution Account using the link in the system-generated email sent by your Institution Administrator.

STEP 2: Select the "Upload JST" button on your welcome home page.

**STEP 3:** Select the document to upload from your desktop. It is important to note that the JST must be a full, original PDF of the student's JST.

STEP 4: Select "OK."

| ACCE <sup>*American</sup><br>Council on   Military   | Guide          |                  |                   | 📙 Feedback 🔗      | Home 合 Inbox | Transcript Eval 🛞 🗸 |
|------------------------------------------------------|----------------|------------------|-------------------|-------------------|--------------|---------------------|
|                                                      |                | Welcome, Trans   | script Evaluator! |                   |              |                     |
|                                                      |                |                  |                   | Compare           |              |                     |
|                                                      |                |                  | earch             | ng Soon<br>Poers  |              |                     |
| Award Drafting                                       | Faculty Review | Faculty Reviewed | Approver Review   | Approver Reviewed |              | Done                |
| 3BD0F3A2-5526-46C9-BC81-1<br>Navy<br>2/8/21, 8:22 PM |                |                  |                   |                   |              |                     |
|                                                      |                |                  |                   |                   |              |                     |

#### 2. ACCESS JST REVIEW HUB AND ASSOCIATED DATA

**STEP 1:** Navigate through the centralized JST review hub to access the ACE evaluation data for each military learning experience for the student.

STEP 2: Analyze learning outcomes, credit recommendations, methods of assessment and more!

**STEP 3:** Examine the valuable data hidden behind the checkmarks on the Dynamic Digital Transcript – the ATX column allows you to view details on the ACE taxonomy, while the PCA column displays credit awards that YOUR institution has made in the past.

**STEP 4:** The PIC column gives transparent insight into the credit award decisions made by your peer institutions throughout the country – filter by geography, size, sector, accreditation and more.

| ACE American<br>Council on<br>Education  | tary Guide   |              |                |                                                                                                    | Feedback                                                       | 🖀 Home 🛛 Inbox                    | Transcript Eval                          |
|------------------------------------------|--------------|--------------|----------------|----------------------------------------------------------------------------------------------------|----------------------------------------------------------------|-----------------------------------|------------------------------------------|
| tudent Informatio                        | n            |              | - Upload a JST | Credit Awards                                                                                                    |                                                                |                                   |                                          |
| nique ID                                 | BD0F3A2-5E26 | 5-46C9-BC81- | 0AAD5BF3B74F   | A credit award is the academic equivalent of a military learning experience. Use the order to a credit award at your academic institution | credit recommendations and                                     | d supplemental informatior        | n in each exhibit as a gu                |
| ranch of Service                         | Navy         |              |                |                                                                                                    |                                                                |                                   |                                          |
| ank                                      |              |              |                |                                                                                                    |                                                                |                                   |                                          |
| tatus                                    | Active       |              |                |                                                                                                    | + Draft                                                        | Credit Award 🖌 Subm               | it For Review 📥 E                        |
| earning Experienc                        | e            | T            | oggle View 🗸 🗸 | Exhibits                                                                                                    |                                                                |                                   |                                          |
| Occupations Courses                      |              |              |                | ACE Evaluation Military - Civilian Crosswalk                                                                                              |                                                                |                                   |                                          |
| Title ↑↓                                 | Date ↑≞      | ATX ↑↓ P     | CA ↑↓ PIC ↑↓   |                                                                                                    |                                                                |                                   |                                          |
| 🛕 Seaman Recruit                         | 07/1987      |              |                | Seaman                                                                                                    |                                                                |                                   | le le le le le le le le le le le le le l |
| A Seaman Apprentice                      | 10/1987      |              |                | ACE ID: NER-SN-001 EXHIBIT DATES: 6/71 - 12/89 TEAM REVIEW                                                                                | DATE: 12/76 PAYGRADE                                           | E: All 🗸                          |                                          |
| Seaman                                   | 07/1989      |              |                |                                                                                                    |                                                                |                                   |                                          |
| Interior Communications<br>Electrician   | 06/1992      |              |                | Credit Recommendations                                                                                                    | Description                                                    |                                   | ġ                                        |
| Interior Communications<br>Electrician   | 06/1999      |              | $\checkmark$   | In the lower-division baccalaureate/associate degree category                                                                             | Performs all ba                                                | sic seamanship functior           | ns aboard ship that                      |
| Instructor                               | 12/2002      |              | $\checkmark$   | • 3 hours in seamanship                                                                                                    | seizing, and rig                                               | ging used to secure the           | g, whipping and ship to a pier, moor,    |
| Master Training Specialist (MTS          | i) 12/2004   |              | $\checkmark$   | <ul> <li>additional credit in first aid on the basis of institutional<br/>evaluation</li> </ul>                                           | or anchor<br>• is able to identi                               | ify functions of navigation       | on and shipboard                         |
| Interior Communications<br>Administrator | 02/2010      |              | ~              | <ul> <li>additional credit in <b>fire science</b> on the basis of institutional evaluation</li> </ul>                                     | equipment, inc<br>nonpowered ite                               | luding fixed or portable<br>ems   | items and power, o                       |
| Submarine Ordnance                       | 01/2014      |              | ~              | <ul> <li>3 hours in small boat operation if the duty assignment was<br/>boat coxswain</li> </ul>                                          | <ul> <li>lowers, raises, a</li> <li>handles small b</li> </ul> | and launches life saving<br>poats | equipment                                |
|                                          |              |              |                | <ul> <li>1 hour in swimming if qualified as a Swimmer First Class</li> </ul>                                                              | <ul> <li>navigates by us</li> </ul>                            | ing several different typ         | or of comparcor                          |

#### 3. DETERMINE CREDIT TO AWARD AND SAVE

**STEP 1:** When you are ready to draft a credit award, navigate to the appropriate button in the top right corner of the screen.

**STEP 2:** If your Institution Administrator has integrated your course catalog data, simply begin typing the Title or Course ID of the academic course you would like to award and pick from the drop-down. Otherwise, you can enter the Title, Course ID, and Credit Hours Manually to match the appropriate college course.

**STEP 3:** Continue down the module entering the relevant data that will "attach" to the credit award – the associated ACE recommendation that inspired this award, the credit type, the CIP code of the related degree, and even a rationale for your decision.

STEP 4: Once you are finished, save the award and it will populate at the top of the screen.

#### 4. SUBMIT JST FOR APPROVAL ALONG WITH NOTES

STEP 1: To forward to the next person for review select the "Submit for Review" icon in the Credits Award field.

**STEP 2:** In the recipient's drop-down select the person name for the available list. If the person you wish to submit for review is not listed, contact your institution administrator for account creation.

STEP 3: Add any notes you wish to include in the message field.

**STEP 4:** If you need to send multiple awards to different individuals, check the box for Select Individual Awards. This will allow you to send each specific credit award to a different person.

#### 5. WORKFLOW PROGRESSION TRACKING

**STEP 1:** Access your Workflow page, to track the card representing the student's JST Record through each stage of the approval process.

**STEP 2:** Click the menu in the bottom right corner of the card to see the SME Review History, fast-track for approval, or close out the JST Record as "done."

**STEP 3:** If you need to revisit the JST Record, associated ACE exhibits, or credit awards, click the card and you will return to the central JST Review Hub.

#### 6. RESUBMIT CREDIT REWARD FOR RECONSIDERATION

**STEP 1:** If a faculty subject matter expert rejects a credit award as not having enough supporting data or documentation, access the card on your workflow.

**STEP 2:** Use the edit, delete, and submit for review actions to resend a credit award to a colleague for reconsideration.

#### 7. CLOSE OUT A JST RECORD ONCE COMPLETE

STEP 1: Click the menu on the card and select "Move to Done."

**STEP 2:** Note that ANY credit awards that remain saved to this student's JST Record will be marked "Approved" and will be displayed as such in the system to other users at your institution via the PCA feature, to other institutions via the PIC feature, and will be exportable from your Institution Administrator's home page.

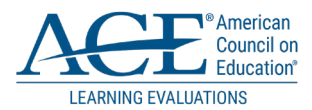

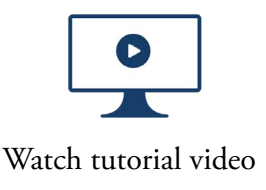

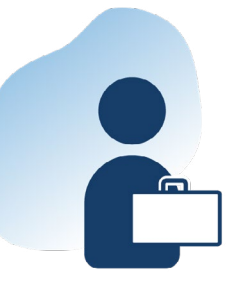

## FACULTY/SUBJECT MATTER EXPERT

The member of academic faculty who specialized in certain subject area who reviews recommendation and makes a determination on the validity of the award.

- 1. Receive JST from Transcript Evaluator
- 2. Review Students' Military Learning
- 3. Review Draft Credit Awards
- 4. Approve or Reject the Drafted Credit Award
- 5. Submit the JST Record to the Transcript Evaluator

#### **1. RECEIVE JST FROM TRANSCRIPT EVALUATOR**

**STEP 1:** <u>Login</u> to your ACE Military Guide Institution Account using the link in the system-generated email sent by your Institution Administrator.

STEP 2: Select the link located in the email to directly access the student's JST record and all drafted credit awards.

#### 2. REVIEW STUDENTS' MILITARY LEARNING

**STEP 1:** Check your inbox for any pending JST records with draft credit awards that require your attention.

**STEP 2:** Select the "View Message" to see any notes added by the Transcript Evaluator.

**STEP 3:** Select the "Review" to begin the process of reviewing the Student's drafted award credit.

| Accel <sup>®</sup> American<br>Council e<br>Education | Military Guide                       |                                    |          |            |                              |                  | Feed             | back <u> </u>  | Faculty/SME |
|-------------------------------------------------------|--------------------------------------|------------------------------------|----------|------------|------------------------------|------------------|------------------|----------------|-------------|
|                                                       |                                      | Welcor                             | ne, Facu | lty/Subjee | ct Matter Ex                 | pert!            |                  |                |             |
| nbox                                                  |                                      |                                    |          |            |                              |                  |                  |                |             |
| Date Created $\uparrow\downarrow$                     | Unique ID ↑↓                         | Branch Title $\uparrow \downarrow$ | Rank ↑↓  | Status ↑↓  | Sent By $\uparrow\downarrow$ | Date Sent ↑↓     | Review Status ↑↓ | Act            | ions        |
| 1/22/21, 3:35 PM                                      | EFE4EABB-FFC3-44E5-8360-2128EC1FEBB6 | Army                               |          | Active     | Test Account                 | 1/26/21, 4:18 PM | Under Review     | 💬 View Message | 🖻 Review    |
| 1/22/21, 2:07 PM                                      | BC8DA872-C78C-4397-BC36-C7839900D88E | Marine Corps                       |          | Active     | Test Account2                | 2/2/21, 4:32 PM  | Under Review     | 🗭 View Message | 🖻 Review    |
|                                                       |                                      |                                    |          |            | X                            |                  |                  |                |             |

#### 3. REVIEW DRAFT CREDIT AWARDS

On the JST Central Review Hub, you can navigate through each military learning experience on the JST.

**STEP 1:** Click through the dynamic transcript to pull up the associated ACE exhibit on the right side of the screen.

**STEP 2:** Look at the "Credit Awards" table at the top of the page – this is where you can find the draft credit awards saved by the Transcript Evaluator that need your review and approval.

**STEP 3:** Select the "Document" icon to navigate directly to the military learning tied to the draft credit award. You can analyze all of the associated information on the ACE exhibit, including credit recommendations, learning outcomes, related competencies, methods of assessment, methods of instruction, and more.

STEP 4: If applicable, review any notes saved by your colleagues detailing specific reasoning for their decisions.

**STEP 5:** Click on any checkmarks present next to the experience in the dynamic transcript table on the left side of the screen. These represent valuable data on what your institution has awarded for the same learning in the past (the PCA column), what other institutions across the nation have awarded (the PIC column), and new learning taxonomy data established by ACE's faculty evaluators (the ATX column).

| ACE Concilien               | litary Guide    |               |                |                          |                                      |                       |                              | Fe                                                    | edback 🔺 Hom                               | e Wendy Garcia 🛞 ~                               |
|-----------------------------|-----------------|---------------|----------------|--------------------------|--------------------------------------|-----------------------|------------------------------|-------------------------------------------------------|--------------------------------------------|--------------------------------------------------|
| Student Informatio          | on              |               | + Upload a JST | Credit Awards            |                                      |                       |                              |                                                       |                                            |                                                  |
| Unique ID                   | EFE4EABB-FFC3-4 | I4E5-8360-212 | 8EC1FEBB6      | Course ID ↑↓             | Title ↑↓                             | Credit Ho             | ours ↑↓                      | Status ↑↓                                             |                                            | Actions                                          |
| Branch of Service           | Army            |               |                | COMM 3070                | Leadership Comm                      | 4                     |                              | Under Review                                          | ⊳v×                                        | Ê                                                |
| Rank                        |                 |               |                |                          |                                      |                       |                              |                                                       |                                            |                                                  |
| Status                      | Active          |               |                |                          |                                      |                       |                              |                                                       |                                            | ✓ Complete Review                                |
|                             |                 |               |                |                          |                                      |                       |                              |                                                       |                                            |                                                  |
| Learning Experience         | ce              |               | Toggle View 🗸  | Exhibits                 |                                      |                       |                              |                                                       |                                            |                                                  |
| Occupations Courses         |                 |               |                |                          |                                      |                       |                              |                                                       |                                            |                                                  |
| Title î↓                    | Date 1          | ATX1          | PCATL PIC TL   | Structured Se            | lf Development (SSD) I               |                       |                              |                                                       |                                            | Ð                                                |
| Basic Combat Training       | 03/2013         | 1             |                | ACE ID: AR-0702-0030     | COURSE NUMBER: 1-250-C49-1; 1-       | 250-C49-1 (DL) VERSI  | ON NUMBER: 1                 | EXHIBIT DATES: 10/10 -                                | 6/14 TEAM REVIE                            | W DATE: 12/10                                    |
| Health Care Specialist      | 06/2013         | 5             |                | MINIMUM PASSING S        | CORE: 70 LENGTH: 69 hours LOCA       | TION: Army Learning M | Management Sys               | tem (ALMS), Fort Eustis,                              | /A                                         |                                                  |
| Structured Self Development | (SSD) I 10/2013 | 3             |                |                          |                                      | _                     |                              |                                                       |                                            | _                                                |
| Civil Affairs Specialist    | 06/2019         | )             |                | Credit Recomm            | mendations                           | Ð                     | Instruct                     | ional Strategies                                      |                                            | θ                                                |
| Civil Affairs Specialist    | 06/2019         | )             |                | In the lower-division ba | iccalaureate/associate degree catego | ry                    | Methods of in                | struction include                                     |                                            |                                                  |
|                             |                 |               |                | • 2 hours in milita      | ry science                           |                       | compu     practic            | ter-based training                                    |                                            |                                                  |
|                             |                 |               |                | • Thour in teaders       | snip                                 |                       | Conoral cours                | se teniss include self di                             | acted learning dat                         | aines operations                                 |
|                             |                 |               |                |                          |                                      |                       | fratricide, pe               | rsonal recovery, Trauma                               | tic Brain Injury (TBI                      | ) and Post Traumatic                             |
|                             |                 |               |                |                          |                                      |                       | Stress Disord<br>customs and | er (PTSD), Army history,<br>traditions of military se | counter insurgency<br>vice, personal fitne | / principles, culture,<br>ess, casualty service, |
|                             |                 |               |                |                          |                                      |                       | recruiting and actions, and  | d retention, principles or<br>environmental laws and  | management, fina<br>regulations.           | incial readiness                                 |
|                             |                 |               |                |                          |                                      |                       |                              |                                                       |                                            |                                                  |
|                             |                 |               |                | Course Descri            | ption                                |                       |                              |                                                       |                                            | Ð                                                |
|                             |                 |               |                |                          |                                      |                       |                              |                                                       |                                            |                                                  |

#### 4. APPROVE OR REJECT THE DRAFTED CREDIT AWARD

**STEP 1:** After you have reviewed the relevant information and decided to approve or reject a credit award for a student, navigate up to the "Credit Award" list.

**STEP 2:** Select the corresponding "Approve" or "Reject" link.

#### 5. SUBMIT THE JST RECORD TO THE TRANSCRIPT EVALUATOR

STEP 1: Once the "Approve" or "Reject" button is selected, include an accompanying message.

**STEP 2:** Select the "Submit" button.

Your decision will now be routed along with the associated JST Record back to the Transcript Evaluator.

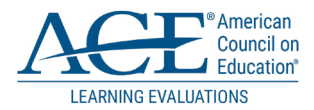

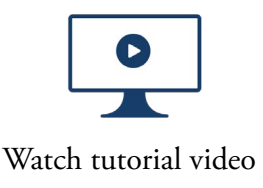

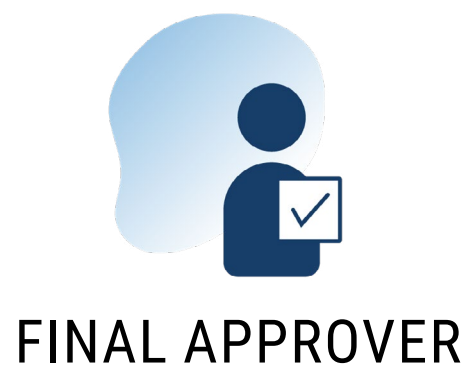

The formal authority from institution to provide the final approval of a draft credit.

- 1. Receive JST Record from Transcript Evaluator
- 2. Access JST Review Hub and Associated Data
- 3. Provide final Approval or Rejection and Submit

#### **1. RECEIVE JST RECORD FROM TRANSCRIPT EVALUATOR**

**STEP 1:** <u>Login</u> to your ACE Military Guide Institution Account using the link in the system-generated email sent by your Institution Administrator.

STEP 2: Select the link located in the email to directly access the student's JST record and all drafted credit awards.

#### 2. ACCESS JST REVIEW HUB AND ASSOCIATED DATA

**STEP 1:** Upon login, any pending evaluations will be listed separating on your welcome page.

STEP 2: Select the "View Message" is see any notes added prior.

**STEP 3:** Select the "Review" to begin the process of reviewing the Student's drafted award credit.

| Education                         | Military Guide                       |                                   |         |             |              |                                | Feed             | back <u> Home</u> | Final Approver 8 |
|-----------------------------------|--------------------------------------|-----------------------------------|---------|-------------|--------------|--------------------------------|------------------|-------------------|------------------|
|                                   |                                      |                                   | Welcom  | e, Final Ap | prover!      |                                |                  |                   |                  |
| nbox                              |                                      |                                   |         |             |              |                                |                  |                   |                  |
| Date Created $\uparrow\downarrow$ | Unique ID $\uparrow\downarrow$       | Branch Title $\uparrow\downarrow$ | Rank ↑↓ | Status ↑↓   | Sent By ↑↓   | Date Sent $\uparrow\downarrow$ | Review Status ↑↓ | A                 | ctions           |
| 1/26/21, 4:18 PM                  | 3B5D051A-6BB3-4B7E-8DF1-DE30B8BE02F5 | Army                              |         | Active      | Test Account | 1/26/21, 4:19 PM               | Under Review     | 🗩 View Message    | 🕞 Review         |
| 1/26/21, 4:40 PM                  | 664F9276-0CBE-4468-9909-C8F36E5BA1BE | Army                              |         | Active      | Test Account | 1/27/21, 1:38 PM               | Under Review     | 🕞 Review          |                  |
|                                   |                                      |                                   | )       |             |              |                                |                  |                   |                  |

#### 3. PROVIDE FINAL APPROVAL OR REJECTION AND SUBMIT

**STEP 1:** After you have reviewed the relevant information and decided to approve or reject a credit award for a student, navigate up to the "Credit Award" list to select the corresponding "Approve" or "Reject" link.

**STEP 2:** Once the "Approve" or "Reject" button is selected you will be prompted to include an accompanying message.

**STEP 3:** Select the "Submit" button to route your decision associated to the JST Record back to the Transcript Evaluator.

| ACE <sup>®</sup> American<br>Council en<br>Education | tary Guide        |                                                                         |                                                  |                                                                                                    | Fe                                                                                      | edback                                                     | Final Approver 🚫 ~                              |
|------------------------------------------------------|-------------------|-------------------------------------------------------------------------|--------------------------------------------------|----------------------------------------------------------------------------------------------------|-----------------------------------------------------------------------------------------|------------------------------------------------------------|-------------------------------------------------|
| Student Informatio                                   | n                 | + Upload a JST                                                          | Credit Awards                                    |                                                                                                    |                                                                                         |                                                            |                                                 |
| Unique ID                                            | 664F9276-0CBE-446 | 58-9909-C8F36E5BA1BE                                                    | Course ID ↑↓                                     | Title ↑↓                                                                                                    | Credit Hours $\uparrow\downarrow$                                                       | Status ↑↓                                                  | Actions                                         |
| Branch of Service                                    | Army              |                                                                         | BUSN 1005                                        | Business Communication                                                                                      | 4                                                                                       |                                                            |                                                 |
| Rank                                                 |                   |                                                                         |                                                  |                                                                                                    |                                                                                         |                                                            |                                                 |
| Status                                               | Active            |                                                                         |                                                  |                                                                                                    |                                                                                         |                                                            | 🖌 Approve 🗶 Reject                              |
|                                                      |                   |                                                                         |                                                  |                                                                                                    |                                                                                         |                                                            |                                                 |
| Learning Experienc                                   | e                 | Toggle View 🗸                                                           | Exhibits                                         |                                                                                                    |                                                                                         |                                                            |                                                 |
| Ecuring Experience                                   | <b>.</b>          |                                                                         | Eximples                                         |                                                                                                    |                                                                                         |                                                            |                                                 |
| Occupations Courses                                  |                   |                                                                         | ACE Evaluation Milit                             | ary - Civilian Crosswalk                                                                                    |                                                                                         |                                                            |                                                 |
| Title ↑↓                                             | Date ↑≞ AT        | $X \uparrow \downarrow PCA \uparrow \downarrow PIC \uparrow \downarrow$ | Airman                                           |                                                                                                    |                                                                                         |                                                            |                                                 |
| 🛕 Airman Recruit                                     | 06/1986           |                                                                         | Airman                                           |                                                                                                    |                                                                                         |                                                            |                                                 |
| Airman                                               | 03/1987           |                                                                         | ACE ID: NER-AN-0                                 | 01 EXHIBIT DATES: 6/71 - 12/89 TEAM REV                                                                     | IEW DATE: 2/77 PAYGRADE: A                                                              | u ~                                                        |                                                 |
| Aviation Support Equipment<br>Technician             | 07/1993           |                                                                         |                                                  |                                                                                                    |                                                                                         |                                                            |                                                 |
| Instructor Level 2                                   | 12/1997           |                                                                         | Credit Reco                                      | mmendations ø                                                                                               | Description                                                                             |                                                            | <b>A</b>                                        |
| A Combat Engineer Level 10                           | 02/2005           |                                                                         | In the lower-divisio                             | n baccalaureate/associate degree category                                                                   | Assists in the main                                                                     | tenance of aircraft, as                                    | sociated                                        |
|                                                      |                   |                                                                         | • 2 hours in av                                  | iation/aircraft fundamentals                                                                                | aeronautical equip                                                                      | oment, and aircraft su                                     | pport equipment                                 |
|                                                      |                   |                                                                         |                                                  |                                                                                                    | <ul> <li>services, cleans, an</li> <li>performs other appropriation of naval</li> </ul> | prentice-level duties in<br>aircraft afloat and ash        | nvolved in the nore.                            |
|                                                      |                   |                                                                         |                                                  |                                                                                                    |                                                                                         |                                                            |                                                 |
|                                                      |                   |                                                                         | ACE occupation reviews<br>occupation standards o | are conducted by faculty currently teaching at appr<br>and validate the duties and requirements through ser | priately accreaited colleges and unive<br>vice member interviews to determine if        | ersities. Faculty teams and<br>f the content, scope, and i | aiyze the official<br>rigor of the experiential |
|                                                      |                   |                                                                         | learning align to currer                         | t postsecondary curricula. A minimum of 3 faculty ev                                                        | aluators must achieve consensus on cr                                                   | edit recommendations. P                                    | lease see Faculty                               |

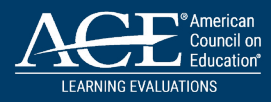

# ACCOUNT INFORMATION HOW TO

#### HOW TO UPDATE YOUR ACCOUNT PROFILE AND CHANGE PASSWORD

As an ACE Military Guide Institution Account user, you may need to update your account information, change your password, or recover your account after being locked out. Please use the steps below on how to resolve those scenarios.

#### **UPDATING YOUR ACCOUNT PROFILE:**

Your ACE Military Guide Institution Administrator is the only person who can update your name, email, and user role tied to your account. If you have recently changed your name or email address, you will need to contact your Institution Administrator, who can make the change on their home screen.

Institution Administrators who need to change their names or email addresses should contact the ACE Military Guide team. Select the "Feedback" icon located at the top of the screen and provide a short message detailing your request.

#### HOW TO CHANGE YOUR PASSWORD:

**STEP 1:** Login and click on the drop-down arrow next to the person icon at the top of your screen.

STEP 2: When the option appears, select "Profile."

**STEP 3:** Select the "Change Password" button located in your Account Information.

**STEP 4:** You will be prompted to enter your current password and create a new password. Password requirement rules will appear to the right.

STEP 5: After you create your new password, select Submit.

#### FORGOT PASSWORD:

STEP 1: If you forget your password, select the "Forgot Password" on the login page.

**STEP 2:** Enter the email address associated with your account – as a reminder, it should be your official ".edu" email.

STEP 3: If your email address is in the system, you will receive an automated email with a password reset link.

#### ACCOUNT LOCK-OUT:

If you have been locked out of your account due to failed login attempts, contact your ACE Military Guide Institution Administrator for assistance with unlocking your account.

After your Institution Administrator has unlocked your account, you will need to use the "Forgot Password" option to reset your password.

Institution Administrators who need to have their accounts unlocked should contact the ACE Military Guide team. Select the "Feedback" icon located at the top of the screen and provide a short message detailing your request. 22

|                         | 🕒 Log Out                |
|-------------------------|--------------------------|
|                         |                          |
|                         |                          |
| ctitution               | Information              |
| stitution               | Information              |
| stitution               | Information              |
| stitution<br>ccount Inf | Information<br>Formation |

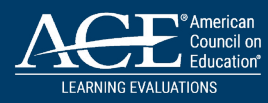

# RESOURCES

#### **MILITARY GUIDE FAQ**

https://www.acenet.edu/Programs-Services/Pages/Credit-Transcripts/Military-Guide-FAQ.aspx

#### FOR COLLEGES AND UNIVERSITIES

https://www.acenet.edu/Programs-Services/Pages/Credit-Transcripts/Colleges-Universities.aspx

• JST

https://www.acenet.edu/Programs-Services/Pages/Credit-Transcripts/Understanding-the-Joint-Services-Transcript.aspx

#### CREDIT FOR PRIOR LEARNING

https://www.acenet.edu/Programs-Services/Pages/Credit-Transcripts/Awarding-Credit-for-Prior-Learning. aspx

#### FOR FACULTY

https://www.acenet.edu/Programs-Services/Pages/Credit-Transcripts/Faculty.aspx

#### FOR STUDENTS

https://www.acenet.edu/Programs-Services/Pages/Credit-Transcripts/Students.aspx

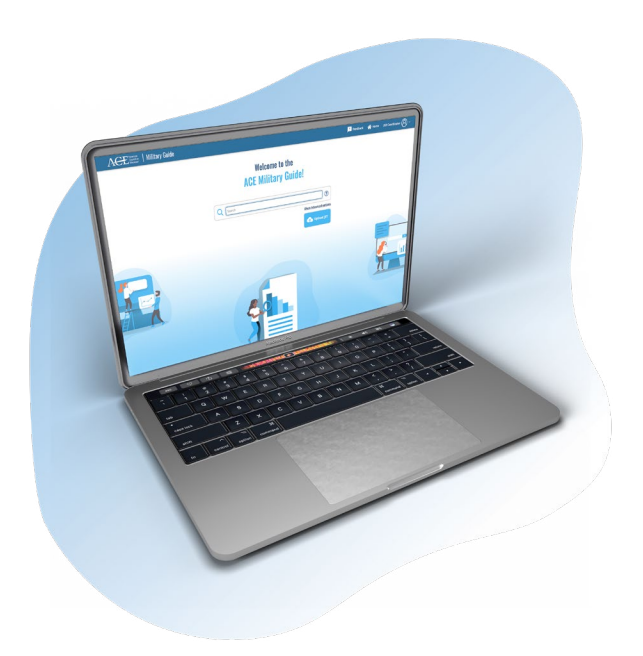